# Configurazione di ISE Guest Short Time Hotspot Access, quindi richiesta registrazione

# Sommario

Introduzione Prerequisiti Requisiti Componenti usati Configurazione Passaggio 1. Configurare WLC Passaggio 2. Configurare ISE Passaggio 3. Personalizzare il portale per gli utenti guest Verifica Risoluzione dei problemi

# Introduzione

In questo documento viene descritto come configurare Identity Service Engine per l'accesso agli hotspot con limiti di tempo, seguito dall'accesso basato sulla registrazione automatica guest.

Le informazioni discusse in questo documento fanno riferimento a dispositivi usati in uno specifico ambiente di emulazione. Su tutti i dispositivi menzionati nel documento la configurazione è stata ripristinata ai valori predefiniti. Se la rete è operativa, valutare attentamente eventuali conseguenze derivanti dall'uso dei comandi.

# Prerequisiti

## Requisiti

Cisco raccomanda la conoscenza dei seguenti argomenti:

- Cisco Identity Service Engine (ISE)
- Cisco Wireless Controller (WLC)
- Componente guest in Cisco Identity Service Engine

### Componenti usati

Le informazioni fornite in questo documento si basano sulle seguenti versioni software e hardware:

- Patch 6 di Cisco Identity Service Engine versione 1.4
- Cisco Wireless Controller 8.0.100.0
- Smartphone LG3 con Android 5.0

# Configurazione

### Passaggio 1. Configurare WLC

La configurazione WLC per l'accesso guest è descritta nell'articolo: <u>Configurare WLC per</u> <u>l'autenticazione Web centrale</u>.

### Passaggio 2. Configurare ISE

1. Configurare il gruppo di identità degli endpoint **15MinAccessGroup** utilizzato per gli endpoint che ottengono 15 minuti di accesso gratuito non registrato.

| ahah                                       |                              |                          |                         |                       | Electibe Warning          |
|--------------------------------------------|------------------------------|--------------------------|-------------------------|-----------------------|---------------------------|
| CISCO Identity Services Engine             | 🏠 Home 🛛 O                   | perations 🛛 🔹 Policy 🖡 🔻 | Guest Access   🔻        | Administration   🔻    |                           |
| 🔆 System 🛛 💆 Identity Management 📄 📰       | Network Resources 🛛 🛃 Devic  | e Portal Management      | 🔊 pxGrid Services       | Feed Service          | 💵 pxGrid Identity Mapping |
| Identities Groups External Identity Source | es Identity Source Sequences | Settings                 |                         |                       |                           |
| Identity Groups                            | Endpoint Identity Group      | s                        |                         |                       |                           |
| <u>م</u> ۲                                 |                              |                          |                         |                       |                           |
| 🤃 🖬 🖬 🙀 🏭                                  | 🖊 Edit 🕂 Add 🗙 Delete        |                          |                         |                       |                           |
| User Identity Groups                       | Name                         | •                        | Description             |                       |                           |
| Endpoint Identity Groups                   | 15MinAccessGroup             |                          |                         |                       |                           |
|                                            | Blacklist                    |                          | Blacklist Identity Grou | ip                    |                           |
|                                            | Cisco-IP-Phone               |                          | Identity Group for Pro  | ofile: Cisco-IP-Phone |                           |
|                                            | GuestEndpoints               |                          | Guest Endpoints Iden    | itity Group           |                           |
|                                            | Profiled                     |                          | Profiled Identity Grou  | р                     |                           |
|                                            | RegisteredDevices            |                          | Asset Registered End    | points Identity Group |                           |
|                                            | Unknown                      |                          | Unknown Identity Gro    | oup                   |                           |
|                                            | Workstation                  |                          | Identity Group for Pre  | ofile: Workstation    |                           |
|                                            |                              |                          |                         |                       |                           |

- 2. Creare due portali ospiti con registrazione automatica:
  - Accesso immediato di 15 minuti: portale guest con registrazione automatica personalizzato che fornisce 15 minuti di accesso non registrato
  - Portale guest con registrazione automatica: è il portale guest con registrazione automatica predefinito

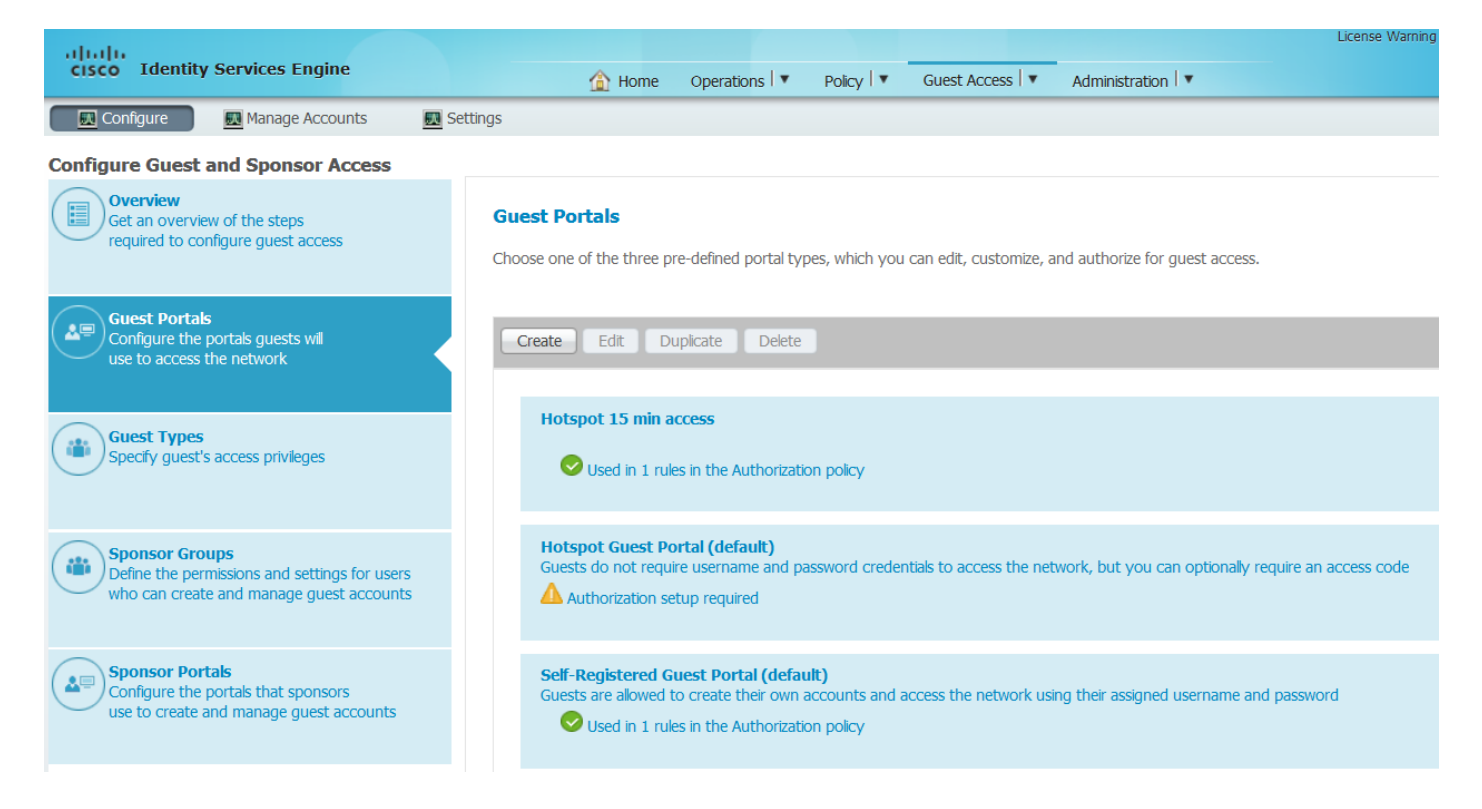

- 3. Creare tre profili di autorizzazione:
  - RedirectHotSpot profilo di autorizzazione che reindirizza al portale di accesso 15 minuti dell'hotspot

#### **Authorization Profile**

| * Name           | RedirectHotSpot             |
|------------------|-----------------------------|
| Description      |                             |
| * Access Type    | ACCESS_ACCEPT               |
| Service Template |                             |
|                  |                             |
| ▼ Common Ta      | sks                         |
| Web Redirection  | n (CWA, MDM, NSP, CPP)      |
| Controlized M    |                             |
|                  | Value Hotspot 15 min access |
| Display C        | ertificates Renewal Message |
| Static IP/       | Host name/FQDN              |

 RedirectSelfReg - profilo di autorizzazione che reindirizza al portale guest con registrazione automatica

#### **Authorization Profile**

| * Name           | RedirectSelfReg                                                  |
|------------------|------------------------------------------------------------------|
| Description      |                                                                  |
| * Access Type    | ACCESS_ACCEPT                                                    |
| Service Template |                                                                  |
|                  |                                                                  |
|                  |                                                                  |
| Common Tag       | sks                                                              |
| Web Redirection  | on (CWA, MDM, NSP, CPP)                                          |
|                  |                                                                  |
| Centralized W    | Veb Auth  ACL REDIRECT Value Self-Registered Guest Portal (del - |
| Display C        | ertificates Renewal Message                                      |
| Static IP/       | Host name/FQDN                                                   |

• PermitAccess15minutes - profilo di autorizzazione che restituisce PermitAccess e imposta il timer di riautenticazione su 15 minuti

### Authorization Profile

| * Name           | PermitAccess15Minutes |
|------------------|-----------------------|
| Description      |                       |
| * Access Type    | ACCESS_ACCEPT         |
| Service Template |                       |
|                  |                       |
|                  |                       |

| ▼ Common Tasks                                |                  |                           |
|-----------------------------------------------|------------------|---------------------------|
| Timer                                         | 900              | (Enter value in seconds ) |
| Maintain Connectivity During Reauthentication | RADIUS-Request - |                           |

### 4. Configurare le regole di autorizzazione.

| Status   | Rule Name                         |    | Conditions (identity groups and other conditions)            |      | missions              |
|----------|-----------------------------------|----|--------------------------------------------------------------|------|-----------------------|
| <b>~</b> | Registered guest access           | if | GuestEndpoints AND Wireless_MAB                              | then | PermitAccess          |
| <b>~</b> | Unregistered guest access 15 min  | if | (Wireless_MAB AND Network Access:UseCase EQUALS Guest Flow ) | then | PermitAccess15Minutes |
| <b>~</b> | Redirect to Self-Reg Portal       | if | 15MinAccessGroup AND Wireless_MAB                            | then | RedirectSelfReg       |
| ~        | Redirect to Hotspot 15 min access | if | Wireless_MAB                                                 | then | RedirectHotSpot       |

### Passaggio 3. Personalizzare il portale per gli utenti guest

1. Passare alla configurazione dell'hotspot con accesso di 15 minuti per il portale guest con

registrazione automatica.

2. In Impostazioni pagina registrazione automatica selezionare il tipo guest 15MinAccessGuest.

3. In Impostazioni riuscita autoregistrazione selezionare **Consenti agli utenti guest di accedere direttamente dalla** casella di controllo **Pagina autoregistrazione riuscita**.

4. In Impostazioni pagina banner post-login deselezionare la casella di controllo **Includi una pagina banner post-login**.

5. Passare a Personalizzazione pagina portale.

6. Passare alla scheda **Login** e a Contenuto facoltativo 2. Alterna l'origine e incolla lo script sotto al campo di testo. Ripristina l'origine e salva la **configurazione**.

Optional Content 2

| Font                                                                                                    | Size                                                                                                    |                                                                                                    |                                                                                               |                                           |                                               | <b>D</b>                               |
|----------------------------------------------------------------------------------------------------|----------------------------------------------------------------------------------------------------|----------------------------------------------------------------------------------------------------|-----------------------------------------------------------------------------------------------|-------------------------------------------|-----------------------------------------------|----------------------------------------|
| <pre><script> jQuery('.cisco-i <input type='sub jQuery('.cisco-i jQuery('.cisco-i jQuery('.cisco-i jQuery('.hotspot evt.preventDefau jQuery("#ui_logi }); </script><br _mo<="" pre=""/></pre> | <pre>se-scriptable') mit' value='Get se-login-text') se-scriptable') se-scriptable') -btn').on('clic lt(); n_self_reg_butt z_editor_bogus_</pre> | .append(" <div<br>Access' class<br/>.hide();<br/>.find('#ui_log<br/>.find('#ui_log<br/>ck', function(<br/>con").trigger(<br/>_node="TRUE" /:</div<br> | <pre>class='ui-<br/>s='hotspot-<br/>gin_instruc<br/>gin_content<br/>evt){<br/>'click');</pre> | submit ui<br>btn'/>tion_mess<br>_label'). | -btn ui-s<br>iv>");<br>age').rem<br>html('Hot | <pre>whadow'&gt; wove(); spot');</pre> |

(text or HTML)

Click Preview to test HTML rendering.

<script>
jQuery('.cisco-ise-scriptable').append("<div class='ui-submit ui-btn ui-shadow'><input
type='submit' value='Get Access' class='hotspot-btn'/></div>");
jQuery('.cisco-ise-login-text').hide();
jQuery('.cisco-ise-scriptable').find('#ui\_login\_instruction\_message').remove();
jQuery('.cisco-ise-scriptable').find('#ui\_login\_content\_label').html('Hotspot');
jQuery('.hotspot-btn').on('click', function(evt){
evt.preventDefault();
jQuery("#ui\_login\_self\_reg\_button").trigger('click');
});
</script>

7. Passare alla scheda **Registrazione automatica** e a Contenuto facoltativo 2. Sposta l'origine e incolla lo script sotto al campo di testo. Riporta l'origine e salva la **configurazione**.

```
<script>
jQuery('#page-self-registration').hide();
setTimeout(function(){
jQuery('#ui_self_reg_submit_button').trigger('click');
}, 100);
</script>
```

8. Passare alla scheda **Registrazione automatica riuscita** e a Contenuto facoltativo 2. Sposta l'origine e incolla lo script sotto al campo di testo. Torna all'origine e salva la **configurazione**.

```
<script>
jQuery('#page-self-registration-results').hide();
jQuery('#ui_self_reg_results_submit_button').trigger('click');
</script>
```

# Verifica

Èora possibile collegare il dispositivo di test alla rete WLAN e verificare la funzionalità. Il comportamento previsto è che si viene reindirizzati al portale Hotspot e dopo 15 minuti si viene reindirizzati al portale di autoregistrazione e forniti i dettagli di accesso.

Di seguito sono riportati i log delle operazioni da flusso singolo:

| 2016-02-11 09:40:49.724 | <b></b>                                                                                                    | ò        | johndoe         | A0:91:69:C3:91:A2 | Android | Default >> MAB            | Default >> Registered guest access           | PermitAccess          | User Identity Groups: | Authorize-Only succeeded        |
|-------------------------|----------------------------------------------------------------------------------------------------|----------|-----------------|-------------------|---------|---------------------------|----------------------------------------------|-----------------------|-----------------------|---------------------------------|
| 2016-02-11 09:40:49.715 | ~                                                                                                    | 0        |                 | A0:91:69:C3:91:A2 |         |                           |                                              |                       |                       | Dynamic Authorization succeeded |
| 2016-02-11 09:40:39.151 | <b>~</b>                                                                                                    | Q        | johndoe         | A0:91:69:C3:91:A2 |         |                           |                                              |                       | GuestType_Daily (de   | Guest Authentication Passed     |
| 2016-02-11 09:38:37.405 | <ul> <li>Image: A set of the set of the</li></ul> | à        | A0:91:69:C3:91: | A0:91:69:C3:91:A2 | Android | Default >> MAB >> Default | Default >> Redirect to Self-Reg Portal       | RedirectSelfReg       | 15MinAccessGroup      | Authentication succeeded        |
| 2016-02-11 09:37:07.156 | <ul> <li>Image: A set of the set of the</li></ul> | <u>o</u> | m               | A0:91:69:C3:91:A2 | Android | Default >> MAB            | Default >> Unregistered guest access 15 min  | PermitAccess15Minutes | User Identity Groups: | Authorize-Only succeeded        |
| 2016-02-11 09:37:07.150 | <ul> <li>Image: A set of the set of the</li></ul> | à        |                 | A0:91:69:C3:91:A2 |         |                           |                                              |                       |                       | Dynamic Authorization succeeded |
| 2016-02-11 09:37:06.966 | <ul> <li>Image: A set of the set of the</li></ul> | Q        | m               | A0:91:69:C3:91:A2 |         |                           |                                              |                       | GuestType_15MinAc     | Guest Authentication Passed     |
| 2016-02-11 09:32:57.968 | <ul> <li>Image: A set of the set of the</li></ul> | 0        | A0:91:69:C3:91: | A0:91:69:C3:91:A2 | Android | Default >> MAB >> Default | Default >> Redirect to Hotspot 15 min access | RedirectHotSpot       | Profiled              | Authentication succeeded        |

Inizialmente, l'utente guest viene reindirizzato al portale modificato con frammenti javascript. Il codice Javascript nasconde parte del portale e crea l'utente con un nome utente casuale ('m' in questo esempio) e una password. L'utente ha eseguito automaticamente l'accesso e il dispositivo è registrato nel gruppo di endpoint 15MinAccessGroup. Dopo il tempo specificato nel campo di riautenticazione in uno dei profili di autorizzazione, l'utente viene reindirizzato al secondo portale guest registrato automaticamente (non modificato), dove può creare un account.

# Risoluzione dei problemi

1. Non è visibile alcuna modifica nel portale guest. Verificare che le modifiche vengano applicate alle lingue in uso.

| (1 <mark>0</mark> | <b>Portal Behavior and Flow Settings</b><br>Use these settings to specify the guest experience for this<br>portal. |          | Portal Page Customization<br>Customize portal pages by applying a theme and specifying<br>field names and messages displayed to users. |         |                   |   |  |
|-------------------|----------------------------------------------------------------------------------------------------|----------|----------------------------------------------------------------------------------------------------|---------|-------------------|---|--|
| Port              | al Theme Default Blue theme Tweaks                                                                                 | Advanced | l Customization 💌                                                                                                    | View in | English - English | · |  |